## Managing the connection using the Windows Mobile Device Center

- 1. Connect the handheld to the computer Connecting and syncing to an office computer, page 26.
- 2. If the Autoplay window appears, close the window.
- 3. The Windows Mobile Device Center window displays the message Connected:

**Note** – If the connection is not made automatically, check that the connection is enabled in the Windows Mobile Device Center software and on the handheld. For more information, see Support and troubleshooting, page 106.

- 4. Do one of the following:
  - Real To synchronize files and data between the handheld and a computer, click Set up your device and then follow the instructions on screen.
  - Real To transfer data between the handheld and the computer without synchronizing the devices, click Connect without setting up your device.
- 5. To transfer files between the computer and the handheld, click File Management. A Windows Explorer type window appears, displaying files stored on the handheld. Copy and paste files to other locations on the computer, or from the computer to the handheld.
- 6. To install software onto the handheld, see Installing applications onto the handheld, page 48.
- 7. To uninstall software from the handheld, click Programs and Services and then click Add/Remove Programs.

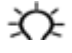

Tip – If the Add/Remove Programs option does not appear below Programs and Services, click More. The Add/Remove Programs option appears.

For more information, refer to the Microsoft Windows Mobile Device Center Help.